# **DICAS DE PESQUISA - CONJURIS**

### **Operadores**

Insira seus argumentos de pesquisa no campo mais conveniente, **sem utilizar quaisquer operadores** (AND, OR, NOT, EQUIV, ACCUM, MINUS, NEAR, etc.). A vedação se aplica aos sinais gráficos, tais como aspas e dois pontos.

#### Filtros – Pesquisa em acórdãos

Na página inicial da Pesquisa Avançada, o filtro "Magistrado" traz todos os desembargadores e convocados, e o filtro "Local" traz os gabinetes dos desembargadores. Se desejar filtrar por alguma Câmara ou Seção Especializada específica, o usuário poderá utilizar, de modo paliativo, a respectiva descrição como argumento adicional no campo "Pesquisa Livre" ou como argumento único no campo "Pesquisar nos Resultados". Exemplo: 4ª Câmara, Seção Especializada 1.

#### Filtros – Pesquisa em sentenças

A opção pela visualização das sentenças deve ser realizada após a introdução dos argumentos de pesquisa e a exibição dos resultados, no local abaixo indicado:

|                                                                                                    |                                                                       |                  | <ul> <li>Pesquisa Avançada</li> </ul> |
|----------------------------------------------------------------------------------------------------|-----------------------------------------------------------------------|------------------|---------------------------------------|
|                                                                                                    | Limpar                                                                | formulário       | Buscar                                |
| Acórdãos Sentenças                                                                                                    |                                                                       |                  |                                       |
|                                                                                                    | Data De                                                               | crescente / Da   | ta Crescente / Relevância             |
| Foram encontrados: 43980                                                                                                    |                                                                       |                  | A pequisa demorou 10 ms               |
|                                                                                                    | 🔒 Versão para Impressão                                               | <b>≓</b> Tramita | ção do Processo                       |
| 0001705-32.2016.5.12.0028                                                                                                    |                                                                       |                  |                                       |
| [] 3.HORAS EXTRAS O autor pede o deferimento de horas extras considerando a jornada () insalubridas<br>de banco de horas. A ré apresenta () ao recurso. 3.HORAS EXTRAS. INVALIDADE DO BANCO DE HORAS A r | le e <i>horαs extras</i> decorrentes da de<br>ré insurge-se contra () | claração de inv  | alidade do regime                     |

Após clicar em sentenças, aparecerão, na Pesquisa Avançada, todos os juízes de primeiro grau no filtro "Magistrado" e todas as Varas do Trabalho no filtro "Local". Assim, o usuário poderá refinar ainda melhor a sua pesquisa segundo esses parâmetros.

Para localizar mais rapidamente algum parâmetro no filtro "Magistrado" ou "Local", o usuário poderá, em vez de utilizar a barra de rolagem, posicionar o cursor sobre qualquer nome do respectivo campo e digitar ao menos as três primeiras letras do parâmetro desejado – o que o levará diretamente para as opções correspondentes. Exemplo: Pat para Patricia.

#### Ordenação dos resultados

A ordenação dos resultados da pesquisa pode ocorrer conforme os seguintes critérios: "Data Decrescente", "Data Crescente" e "Relevância". Este último prioriza os resultados considerados mais úteis, segundo uma somatória de fatores, dentre eles a semelhança entre os argumentos lançados e aqueles encontrados, bem como a frequência com que aparecem no texto. O critério de sua preferência poderá ser selecionado no local a seguir destacado:

|                  | ► Pesquisa Avançada<br>Limpar formulário Buscar                                                                                                    |
|------------------|----------------------------------------------------------------------------------------------------|
| Acórdãos         | Sentenças                                                                                                    |
|                  | Data Decrescente / Data Crescente / Relevância                                                                                                    |
| Foram            | encontrados: 43980 A pequisa demorou 10 ms                                                                                                    |
|                  | 🖶 Versão para Impressão 🛛 ≓ Tramitação do Processo                                                                                                    |
| 000 <sup>.</sup> | 1705-32.2016.5.12.0028                                                                                                    |
| () 3.A<br>de ban | IORAS EXTRAS O autor pede o deferimento de horas extras considerando a jornada () insalubridade e horas extras decorrentes da declaração de invalidade do regime<br>co de horas. A ré apresenta () ao recurso. 3.HORAS EXTRAS. INVALIDADE DO BANCO DE HORAS A ré insurge-se contra () |

## Abertura de documentos

Por questões de acessibilidade, o sistema está programado para rodar em única aba. Se desejar abrir algum documento em nova aba, clique com o botão direito do mouse e selecione a opção "abrir link em uma nova aba/guia" ou aperte o botão "Ctrl" e clique no link desejado.